## Mensaje para alumnos y alumnas de la UNLaM

Durante el transcurso del día 3 de abril se irá habilitando el acceso a todos los alumnos y alumnas de la UNLaM a la plataforma MIEL (Materias Interactivas en Línea) con la finalidad que a través de esta puedan comenzar con la correspondiente cursada en la presente situación de contingencia.

## Como empezar a utilizar MIeL (destinado a alumnos y alumnas)

Podés acceder a MIeL desde el sitio web de la universidad (<u>www.unlam.edu.ar</u>) en la sección SERVICIOS haciendo clic en el botón MIEL.

| IOVED | ADE          | S   |         |    |        |     | INFORMACIÓN                                                                       | SERVICIOS                                                                                                    |
|-------|--------------|-----|---------|----|--------|-----|-----------------------------------------------------------------------------------|----------------------------------------------------------------------------------------------------|
| Cal   | endario      |     | Noticia | 15 | Enlace | tS  | ? Intraconsulta                                                                   | Calendario académico                                                                                                    |
| Mar   | Mar 2020 < > |     |         |    | <      | >   | finales y exâmenes libres.                                                        | Consultá las fechas de inscripción a<br>exámenes, inicio de clases, curso de ingreso y<br>de verano, reincorporaciones y pase de<br>universidad. |
|       |              |     |         | Ma | c4b    | Dam | 20 Curso de ingreso                                                               |                                                                                                    |
| 24    | Mar          | Mie | Jue     | 28 | Sab    | 1   | SISTEMA DE INGRESANTES<br>Formulario de preinscripción, aulas y<br>calificaciones | Leer más                                                                                                    |
| 2     | 3            | 4   | 5       | 6  | 7      | 8   | INFORMACIÓN GENERAL                                                               | Guía de trámites                                                                                                    |
| 9     | 10           | 11  | 12      | 13 | 14     | 15  | Desarrollo del curso, instancias y régimen de aprobación.                         | MIEL                                                                                                    |
|       |              |     |         |    |        |     |                                                                                   |                                                                                                    |

También podés hacerlo ingresando la dirección https://miel.unlam.edu.ar en tu navegador.

Una vez en la página de inicio de MIeL, tenés que escribir tu usuario y contraseña en los espacios correspondientes (el usuario y contraseña que utilizás en MIel es el mismo que usás para ingresar a INTRACONSULTA) y luego hacer clic en el botón INGRESAR.

| 🕲 UNLaM  🕅 M                                           | /leL |                                | Qué es MIeL · Quiénes somos · Contacto |
|--------------------------------------------------------|------|--------------------------------|----------------------------------------|
|                                                        |      | Materias Interactivas en Línea |                                        |
| Sistema de tutorías<br>Dpto. Ciencias Económicas       |      | Usuario:                       |                                        |
| Curso de Ingreso 2020<br>Material didáctico            | 191  |                                |                                        |
| Catálogo bibliográfico<br>Biblioteca Leopoldo Marechal |      |                                | -                                      |
|                                                        |      | INGRESAR                       |                                        |
|                                                        |      |                                |                                        |

| MIeL - Materias Interactivas en Línea | Empezando a utilizar MIeL |
|---------------------------------------|---------------------------|
|---------------------------------------|---------------------------|

Cuando hayas ingresado a la plataforma podrás ver que aparecen las materias en las que fuiste inscripto, y en cada una de ellas las herramientas que están habilitadas para poder llevar adelante la cursada (en la mayoría de los casos las herramientas habilitadas son CONTENIDOS, TUTORIA, MENSAJES y FORO).

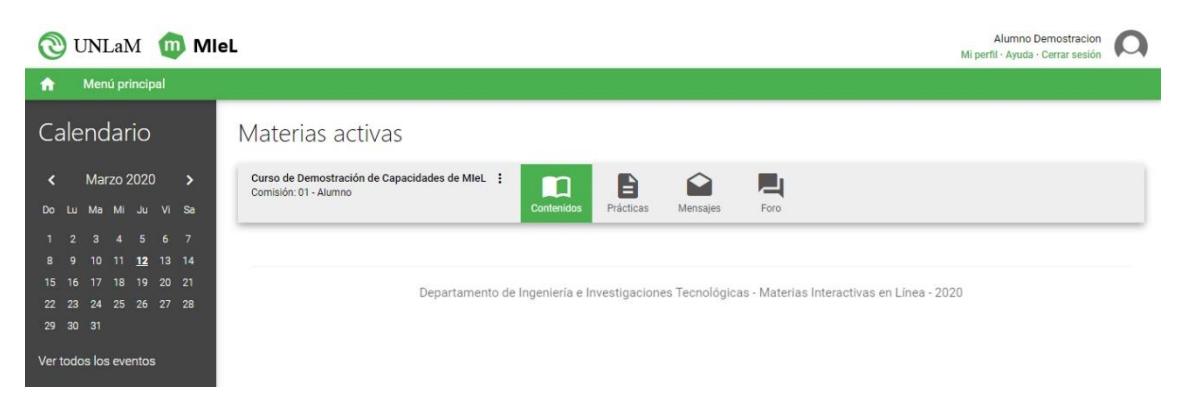

A partir de este momento estás en condiciones de empezar a utilizar la plataforma, tené en cuenta que ingresando a CONTENIDOS vas a poder ver el Programa Analítico de cada materia en la que estés inscripto, el Cronograma, así como las Condiciones de Cursada, y el material teórico / práctico que haya comenzado a preparar tu docente para cada clase.

Es importante que tengas en cuenta que a través de la herramienta MENSAJES tenés habilitado un canal de comunicación directa con tu docente (quién seguramente ya te ha enviado un Mensaje de Bienvenida), esta herramienta te servirá para que consultes cualquier tipo de inquietud acerca de la materia que estás cursando, así como para que recibas las indicaciones que él o ella te vaya enviando.

También te comentamos que la plataforma MIeL cuenta con tutoriales y videos sobre el uso de la misma, los que podés encontrar haciendo clic en el botón de AYUDA.

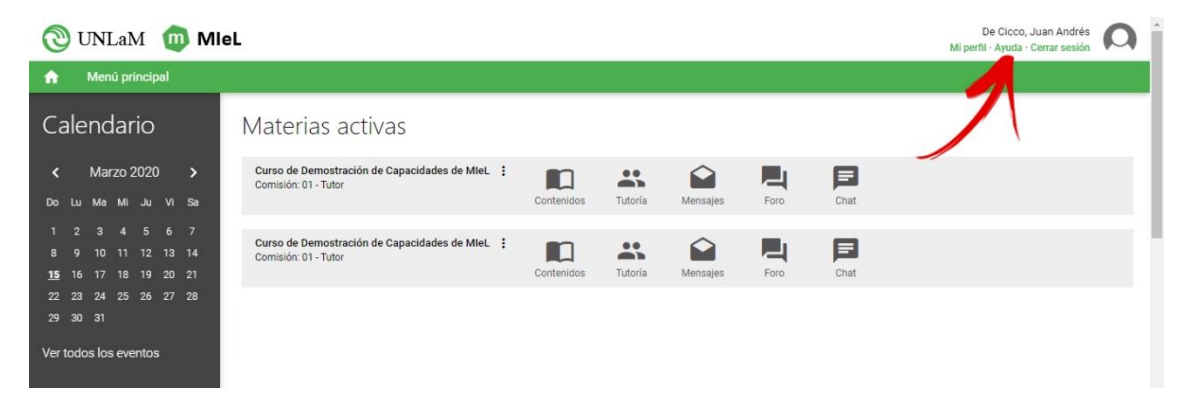

## No pudiste ingresar a MIeL

Si no pudiste ingresar a la plataforma MIeL, verificá que el Usuario y Contraseña que hayas utilizado sean los correctos y que puedas ingresar a INTRACONSULTA con ellos.

Si no podes ingresar a INTRACONSULTA, seguí el procedimiento de recuperación de contraseña de la misma.

Una vez verificado, si persiste la imposibilidad de ingresar y si podés ingresar a la INTRACONSULTA, podés enviar un e-mail a <u>miel@unlam.edu.ar</u> indicando en el **Asunto** del mismo **No puedo ingresar a MieL** y además agregando en el cuerpo del e-mail tu número de DNI y Nombre y Apellido completo, y a vuelta de correo se le indicarán los pasos a seguir.

Si tuviste algún inconveniente en la inscripción debes dirigirte al Departamento de Alumnos escribiendo a <u>alumnos@unlam.edu.ar</u>